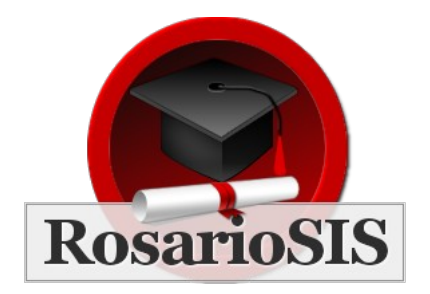

Guía transferir para RosarioSIS v3.1

Sigua esta guía al final del año escolar para transferir los datos de su institución al año escolar siguiente y definir el nuevo año escolar por defecto.

#### Promover / No Promover Opciones para los Estudiantes

Primero, revise para cada estudiante sus "Promover / No Promover Opciones". Este campo se encuentra en el programa *Estudiantes > Información del Estudiante*, bajo la pestaña "Datos Personales":

|                                                  | 🗲 LISTA DE ES                     | studiantes 🗊 imprimir ? ayuda 也 salir    |                                        |  |  |
|--------------------------------------------------|-----------------------------------|------------------------------------------|----------------------------------------|--|--|
|                                                  | 😵 Información del Estudiante      |                                          |                                        |  |  |
| Admin A Administrador<br>Domingo 22 Agosto 2021  | Student S Estudiante - 1          |                                          | GUARDAR                                |  |  |
| Institución Ejemplo 🔤                            |                                   |                                          | MÉDICO                                 |  |  |
| 2021-2022                                        |                                   |                                          |                                        |  |  |
| Trimestre 1                                      | Foto del Estudiante               | Student S Estudiante                     |                                        |  |  |
| 💥 Student S Estudiante                           |                                   | Nombre                                   |                                        |  |  |
|                                                  |                                   | 1<br>ID RosarioSIS                       | ¥<br>Ultima Entrada                    |  |  |
|                                                  |                                   | student                                  | ******                                 |  |  |
| Información del Estudiante                       |                                   | Nombre de Usuario                        | Contraseña                             |  |  |
| Agregar un Estudiante                            |                                   |                                          |                                        |  |  |
| Asignar Información de<br>Estudiante en Conjunto | Masculino                         | Hispano                                  | Bug                                    |  |  |
| Asociar Padres con<br>Estudiantes                | Sexo                              | Etnicidad                                | Apodo                                  |  |  |
| REPORTES                                         | Numero de Identificación          | 04 Diciembre 2015<br>Fecha de pacimiento | Edad                                   |  |  |
| Reporte Avanzado                                 | Numero de laentificación          | r echa de nacimiento                     |                                        |  |  |
| Reporte Añadidos / Retiros                       | Español                           |                                          |                                        |  |  |
| Análisis del Estudiante                          | Lenguaje                          |                                          |                                        |  |  |
| Imprimir Cartas                                  |                                   |                                          |                                        |  |  |
| Imprimir Etiquetas<br>Estudiante                 | Sexto                             | Principal                                | Próximo grado en la institución actual |  |  |
| Imprimir Información del<br>Estudiante           |                                   | Carchual IU                              |                                        |  |  |
| CONFIGURACIÓN                                    | Se encontró 1 Clave de Matrícula. |                                          |                                        |  |  |

La opción por defecto es "Próximo grado en la institución actual".

Las otras "Promover / No Promover Opciones" son:

- "Mantener": los estudiantes se mantienen en el mismo grado
- "No matricular después de este año escolar".

**Si tiene más de una institución**, las otras instituciónes aparecerán en las opciones de la lista. Para pasar un estudiante a otra institución, seleccionela en la lista. El estudiante estará inscrito o:

- en el primer grado (Orden 1): por ejemplo cuando se pasa de la escuela primaria a la secundaria.
- O en el mismo grado (mismo Título): por ejemplo cuando se usa una "institución" dedicada al procesamiento de las inscripciones.

| Para | configurar | los grados | siguientes, | ir al | programa | Institución > | Grados: |
|------|------------|------------|-------------|-------|----------|---------------|---------|
|      | 0.0        | 0          | 0,          |       | 1.0.     |               |         |

|                                                 |                             | a de estudiantes 🜔 imprimir ? a | YUDA 🕛 SALIR |                 |
|-------------------------------------------------|-----------------------------|---------------------------------|--------------|-----------------|
|                                                 | 🥮 Grados                    |                                 |              |                 |
| Admin A Administrador<br>Domingo 22 Agosto 2021 |                             |                                 |              | GUARDAR         |
| Institución Ejemplo 🗾 🚽                         | Se encontraron 9 Grados.    |                                 |              | Buscar Q        |
| 2021-2022                                       | τίτυιο                      | NOMBRE CORTO                    | ORDEN        | GRADO SIGUIENTE |
| Trimestre 1                                     |                             |                                 | GROEN        |                 |
| X Student S Estudiante                          | Jardin                      | Jd                              | 1            | Primero         |
|                                                 | <ul> <li>Primero</li> </ul> | 01                              | 2            | Segundo         |
| Notas del Portal                                | - Segundo                   | 02                              | 3            | Tercero         |
| Encuestas del Portal<br>Calendarios             | - Tercero                   | 03                              | 4            | Cuarto          |
| Períodos a Calificar                            | - Cuarto                    | 04                              | 5            | Quinto          |
| Grados                                          | - Quinto                    | 05                              | 6            | Sexto           |
| Información de la Institución                   | Sexto                       | 06                              | 7            | Septimo         |
| CONFIGURACIÓN                                   |                             |                                 |              |                 |
| Copiar una Institución                          | Septimo                     | 07                              | 8            | Octavo          |
| Campos de Institución<br>Configuración          | - Octavo                    | 08                              | 9            | N/A •           |
| UTILIDADES                                      | +                           |                                 | ~            | N/A -           |
| Transferir                                      |                             |                                 |              |                 |
| SEGURIDAD                                       |                             | GUARDA                          | R            |                 |
| Registro de Acceso                              |                             |                                 |              |                 |
| Backup de la Base de Datos                      |                             |                                 |              |                 |

El pantallazo muestra que los estudiantes inscritos en el "Sexto" grado estarán promovidos al "Septimo" grado el siguiente año escolar.

### Asignar en cojunto Promover / No Promover Opciones

En vez de definir las "Promover / No Promover Opciones" para cada estudiante, puede hacerlo para grupos de estudiantes usando el programa *Estudiantes > Asignar Información de Estudiante en Conjunto*.

#### Transferir

Para proceder al traslado, ir al programa *Institución > Transferir*. *Transferir* copia los datos del año actual al siguiente año escolar. Los estudiantes están matriculados en el siguiente grado, y cada dato de la institución está duplicado para el año siguiente.

|                                                 | 🗧 LISTA DE ESTUDIANTES 🌐 IMPRIMIR 🕐 AYUDA 😃 SALIR                                                                                                    |  |  |  |
|-------------------------------------------------|----------------------------------------------------------------------------------------------------|--|--|--|
|                                                 | 😑 Transferir                                                                                                    |  |  |  |
| Admin A Administrador<br>Domingo 22 Agosto 2021 | Backup de la Base de Datos                                                                                                    |  |  |  |
| Institución Ejemplo                             | CONFIRMAR TRANSFERIR                                                                                                    |  |  |  |
| 2021-2022                                       |                                                                                                    |  |  |  |
| Trimestre 1                                     | 0                                                                                                    |  |  |  |
|                                                 | ¿Está seguro que desea transferir la información para 2021-2022 al siguiente año escolar?                                                                                                    |  |  |  |
| Notas del Portal                                | ✓ Instituciones                                                                                                    |  |  |  |
| Encuestas del Portal                            | ✓ Usuarios                                                                                                    |  |  |  |
| Períodos a Calificar                            | ✓ Horas                                                                                                    |  |  |  |
| Horas                                           | ✓ Períodos a Calificar                                                                                                    |  |  |  |
| Grados                                          | ✓ Calendarios                                                                                                    |  |  |  |
| Información de la Institución                   | ✓ Códigos de Asistencia                                                                                                    |  |  |  |
| CONFIGURACIÓN                                   |                                                                                                    |  |  |  |
| Copiar una Institución                          | Carisos 🗸                                                                                                    |  |  |  |
| Campos de Institución                           |                                                                                                    |  |  |  |
|                                                 |                                                                                                    |  |  |  |
| UTILIDADES<br>Transferir                        | Calificaciones del Boletin de Calificaciones                                                                                                    |  |  |  |
| SEGURIDAD                                       | Códigos de Comentarios del Boletín 🔇                                                                                                    |  |  |  |
| Registro de Acceso                              | ✓ Configuración de la Institución                                                                                                    |  |  |  |
| Backup de la Base de Datos                      | Actividades de la Eligibilidad                                                                                                    |  |  |  |
| 🕋 ESTUDIANTES                                   | Cuentas del Personal del Servicio de Comida                                                                                                    |  |  |  |
|                                                 | Formulario de Disciplina                                                                                                    |  |  |  |
|                                                 | Nota                                                                                                    |  |  |  |
|                                                 | <ul> <li>Los elementos atenuados ya tienen información en el siguiente año escolar (Posiblemente han sido trasladados).</li> <li>Trasladando los elementos atenuados se eliminarán los datos existentes en el próximo año escolar.</li> </ul> |  |  |  |
|                                                 | L                                                                                                    |  |  |  |
|                                                 | OK CANCELAR                                                                                                    |  |  |  |

En la mayoría de los casos, puede simplemente dejar todas las casillas marcadas y darle clic sobre "OK".

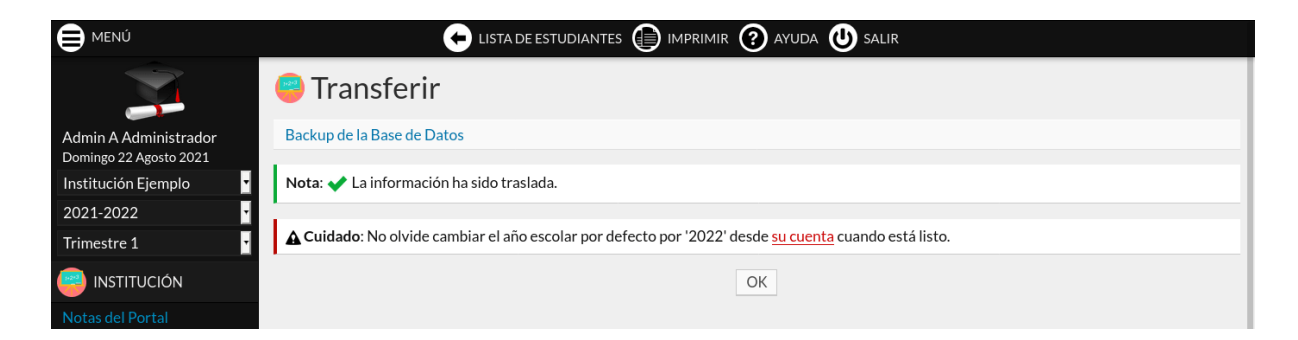

Hecho. Ahora, puede acceder al nuevo año escolar desde la lista desplegable del menú de izquierda. En nuestro ejemplo, seleccione "2022-2023" y verifique que todo pasó bien.

En caso de que algo pasó mal, no se preocupe, puede *Transferir* de nuevo. Los elementos atenuados indican cuantos elementos han sido traslados al siguiente año escolar. Marcarlos para transferirlos de nuevo.

**En caso de que tiene más de una institución**, tendrá que *Transferir* los datos de cada institución. La orden importa y si pasa estudiantes de una a otra institución, los datos de la otra institución debe existir primero en el año escolar siguiente! Pues por ejemplo, tendría que transferir la escuela secundaria, y luego la primaria.

## Cambiar el año escolar por defecto

Nota: desde RosarioSIS 11.7 (junio del 2024), es ahora posible cambiar el año escolar por defecto desde RosarioSIS.

Para eso, ir al programa *Institución > Transferir*. Debería tener un aviso invitandolo a actualizar el año escolar por defecto. Cuando está listo y que ha procedido a las vericiaciones necesarias, haga clic en el botón "OK, estoy listo" y confirme.

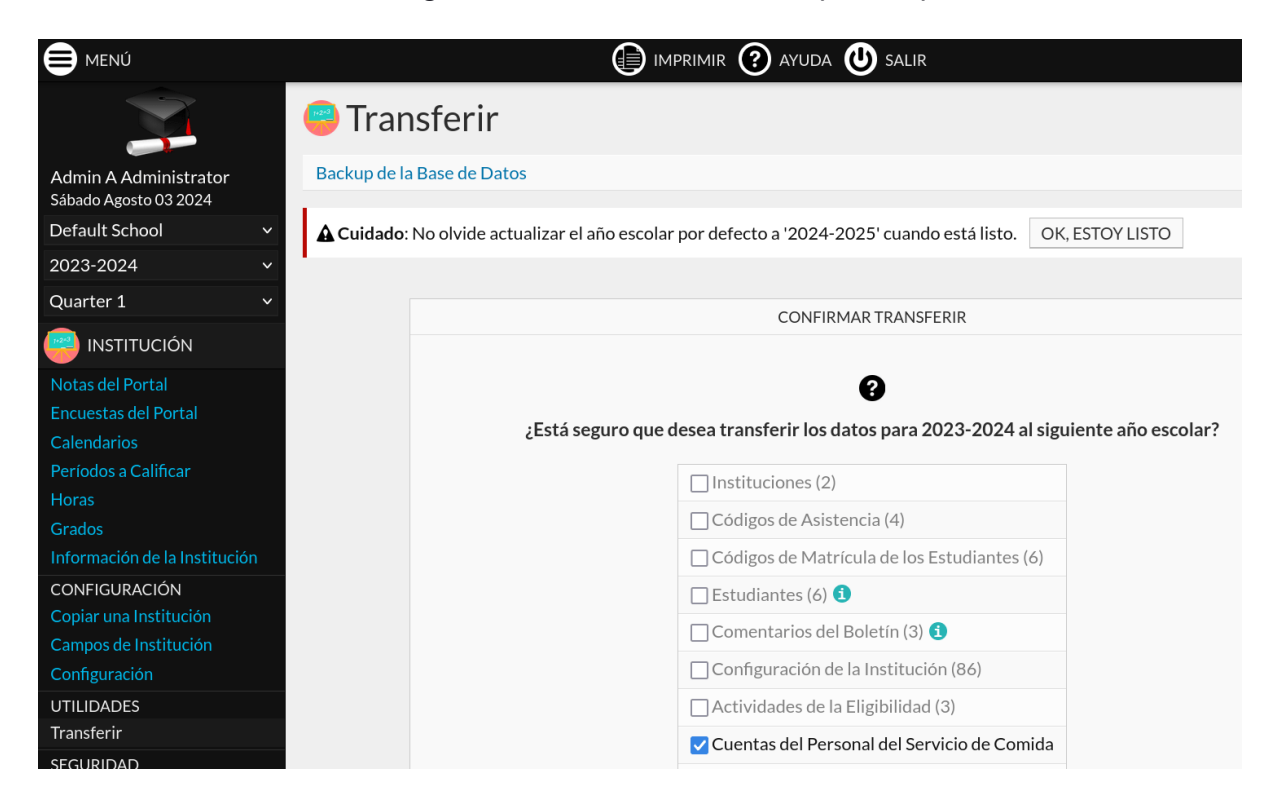

## Cambiar el año escolar por defecto (metodo antiguo)

A continuación está el **metodo antiguo**, disponible todavía en caso de que el archivo "config.inc.php" no se pueda editar por RosarioSIS.

Para definir el año escolar por defecto, entre a su cuenta rosariosis.com:

|                  | iosis.com/es/account/configure-rosariosis                                                                   |      |
|------------------|----------------------------------------------------------------------------------------------------|------|
| -                |                                                                                                    |      |
| <b>1</b>         |                                                                                                    |      |
|                  |                                                                                                    |      |
|                  |                                                                                                    |      |
| <b>C</b>         |                                                                                                    |      |
| Configu          | rar RosarioSIS                                                                                              |      |
|                  |                                                                                                    |      |
| email@rosario    | sis.com                                                                                                    |      |
| Email de notific | caciones del sistema                                                                                        |      |
| Europe/Paris     | •                                                                                                    |      |
| Zona horaria     |                                                                                                    |      |
|                  |                                                                                                    |      |
| English -        |                                                                                                    |      |
| Primer Idioma    |                                                                                                    |      |
| French •         |                                                                                                    |      |
| Segundo Idiom    | a                                                                                                    |      |
|                  |                                                                                                    |      |
|                  |                                                                                                    |      |
|                  |                                                                                                    |      |
| Browse           | No file selected.                                                                                           |      |
| Logo personali   | zado (.png)                                                                                                 |      |
|                  |                                                                                                    |      |
| 2021-2022 •      |                                                                                                    |      |
| Año escolar po   | r defecto - Cambiar después de Transferir (los datos al año escolar siguiente). Asegúrese de que nadie este | cone |
|                  |                                                                                                    |      |

Si no está alojado con nosotros en rosariosis.com, tendrá que editar el archivo "config.inc.php" en su servidor y cambiar la variable "\$DefaultSyear".

Es importante actualizar el año escolar por defecto. Sino, los nuevos estudiantes y usuarios no se podrán conectar.

**Cuidado**: las cuentas de usuarios son transferidas y entonces diferentes para cada año (las cuentas de estudiantes siguen iguales). Si cambia su *nombre de usuario*, no podrá acceder más a los años anteriores desde el meñu de izquierda. Así que asegurese primero de cambiar el *nombre de usuario* primero en los años anteriores.

# Después de transferir

¿Algunos estudiantes no han sido matriculados como deseado?

Puede volver al año escolar anterior, editar las "Promover / No Promover Opciones", y *Transferir* de nuevo para los estudiantes solamente.

|                                                    | 🗲 lista de estudiantes 🗊 imprimir 🧿 ayuda 也 salir                                                                                                    |   |  |  |
|----------------------------------------------------|----------------------------------------------------------------------------------------------------|---|--|--|
|                                                    | Transferir                                                                                                    |   |  |  |
| Admin A Administrator<br>Jueves Septiembre 08 2022 | Backup de la Base de Datos                                                                                                    |   |  |  |
| Default School V                                   | CONFIRMAR TRANSFERIR                                                                                                    |   |  |  |
| 2022-2023 ~                                        |                                                                                                    |   |  |  |
| Quarter 1 ~                                        | 0                                                                                                    |   |  |  |
|                                                    | ¿Está seguro que desea transferir la información para 2022-2023 al siguiente año escolar?                                                                                                    |   |  |  |
| Notas del Portal<br>Encuestas del Portal           | □ Instituciones (1)                                                                                                    |   |  |  |
| Calendarios                                        | Usuarios (14)                                                                                                    |   |  |  |
| Períodos a Calificar                               | ☐ Horas (21)                                                                                                    |   |  |  |
| Horas<br>Grados                                    | Períodos a Calificar (7)                                                                                                    |   |  |  |
| Información de la Institución                      | Calendarios (1)                                                                                                    | I |  |  |
| CONFIGURACIÓN                                      | Códigos de Asistencia (4)                                                                                                    |   |  |  |
| Copiar una Institución<br>Campos de Institución    | 🗌 Cursos (2) 🚯                                                                                                    | I |  |  |
| Configuración                                      | └── Códigos de Matrícula de los Estudiantes (6)                                                                                                    | I |  |  |
| UTILIDADES                                         | ✓ Estudiantes (11) (1                                                                                                    |   |  |  |
|                                                    | Calificaciones del Boletín de Calificaciones (41)                                                                                                    |   |  |  |
| Registro de Acceso                                 | Códigos de Comentarios del Boletín (3)                                                                                                    |   |  |  |
| Backup de la Base de Datos                         | □ Configuración de la Institución (93)                                                                                                    |   |  |  |
|                                                    | $\Box \text{ Actividades de la Elizibilidad (3)}$                                                                                                    |   |  |  |
|                                                    |                                                                                                    |   |  |  |
|                                                    | Formulario de Disciplina (6)                                                                                                    |   |  |  |
|                                                    |                                                                                                    | I |  |  |
|                                                    | Nota                                                                                                    | I |  |  |
|                                                    | Los elementos atenuados ya tienen información en el siguiente año escolar (Posiblemente han sido trasladados).  Tacle de a la seguina de seguina de s |   |  |  |
|                                                    | <ul> <li>Trasladando los elementos atenuados se eliminaran los datos existentes en el proximo ano escolar.</li> </ul>                                                                                                    |   |  |  |
|                                                    | OK CANCELAR                                                                                                    |   |  |  |

Sin embargo, esta solución **no es adaptada** en caso de que el nuevo año escolar ya haya empezado (las fechas de primer día de clase estarían reseteadas).

¿Que pasa si tengo un estudiante marcado como "No matricular después de este año escolar" que vuelve finalmente?

Cambie para el año escolar anterior, entre al programa *Estudiantes > Información del Estudiante*, edita las "Promover / No Promover Opciones" para "Próximo grado en la institución actual" (o lo que conviene) y guarde. Un enlace *Matricular el estudiante en el siguiente año* aparecerá debajo de las "Promover / No Promover Opciones", pinchalo.

|                                                                                            | 🗲 LISTA DE ESTUD                      | iantes 🗊 imprimir 🕜 ayuda 🕛 sal  | IR                                                                                                    |  |  |  |
|--------------------------------------------------------------------------------------------|---------------------------------------|----------------------------------|----------------------------------------------------------------------------------------------------|--|--|--|
|                                                                                            | Información del Estudiante            |                                  |                                                                                                    |  |  |  |
| Admin A Administrator<br>Domingo Septiembre 04 2022                                        | Estudiante que vuelve finalmente - 24 |                                  | ELIMINAR <b>GUARDAR</b>                                                                                                   |  |  |  |
| Default School 🗸 🗸 🗸                                                                       | GENERAL INFO                          |                                  | COMENTARIOS DEL TUTOR                                                                                                    |  |  |  |
| 2022-2023 ~                                                                                |                                       |                                  |                                                                                                    |  |  |  |
| Quarter 1 v                                                                                | + Foto del Estudiante                 | Estudiante que vuelve finalmente |                                                                                                    |  |  |  |
| Estudiante que vuelve finalmente                                                           |                                       | Nombre<br>24                     | •                                                                                                    |  |  |  |
| INSTITUCIÓN                                                                                |                                       | ID RosarioSIS                    | Ultima Entrada                                                                                                    |  |  |  |
| ESTUDIANTES                                                                                |                                       | Nombre de Usuario                | Contraseña                                                                                                    |  |  |  |
| Información del Estudiante                                                                 |                                       |                                  |                                                                                                    |  |  |  |
| Agregar un Estudiante                                                                      |                                       |                                  |                                                                                                    |  |  |  |
| Asignar Información de<br>Estudiante en Conjunto                                           | N/A  V Gender                         | N/A ~                            | Common Name                                                                                                    |  |  |  |
| Asociar Padres con<br>Estudiantes                                                          |                                       | N/A ~ N/A ~ N/A ~ 7              | 00 Años 0 Meses 0 Días                                                                                                    |  |  |  |
| REPORTES                                                                                   | Social Security                       | Birthdate                        | Edad                                                                                                    |  |  |  |
| Reporte Avanzado<br>Reporte Añadidos / Retiros<br>Análisis del Estudiante                  | N/A v<br>Language                     | Email<br>Email                   | Browse No file selected.<br>Files                                                                                         |  |  |  |
| Imprimir Cartas<br>Imprimir Etiquetas Estudiante<br>Imprimir Información del<br>Estudiante | Kindergarten<br>Grado                 | Main<br>Calendario               | Próximo grado en la institución actual<br>Promover / No Promover Opciones<br>Matricular el estudiante en el siguiente año |  |  |  |
| CONFIGURACION                                                                              |                                       |                                  |                                                                                                    |  |  |  |
| Códigos de Matrícula                                                                       | Se encontró 1 clave de matrícula.     |                                  |                                                                                                    |  |  |  |
| UTILIDADES                                                                                 | PRIMER DÍA DE CLASE DEL AÑO ESCOLAF   | R RETIRADO                       | INSTITUCIÓN                                                                                                    |  |  |  |
| Crear Usuarios Padre<br>Inscripción                                                        | septiembre 03 2022 - Beginning of Yea | n N/A ~ N/A ~ N/A ~ 7            | - N/A v Default School                                                                                                    |  |  |  |

Lo mismo se puede hacer para estudiantes del ultimo grado que finalmente repiten el año escolar.

**RosarioSIS** 

©2024 François Jacquet